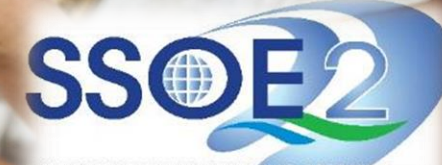

SUPPORTING EVERY LEARNING MOMENT

## Onboarding Guide for Student iCON v1.0 | 15 January 2021

Use your web browser\*(e.g., Chrome, Safari) to access Student iCON at: <u>https://workspace.google.com/dashboard</u>

- Enter your **Student iCON** email address. Click Next.
- You will be directed to the <u>Microsoft sign</u> in page to authenticate your credential.

Enter your **Student iCON** email address again and click Next.

Enter your <u>IAMS password</u> and click **Sign in**.

If you encounter issues during login, please refer to Annex A for troubleshooting instructions.

\*Note that mobile apps such as Gmaill app are not supported in the pilot phase.

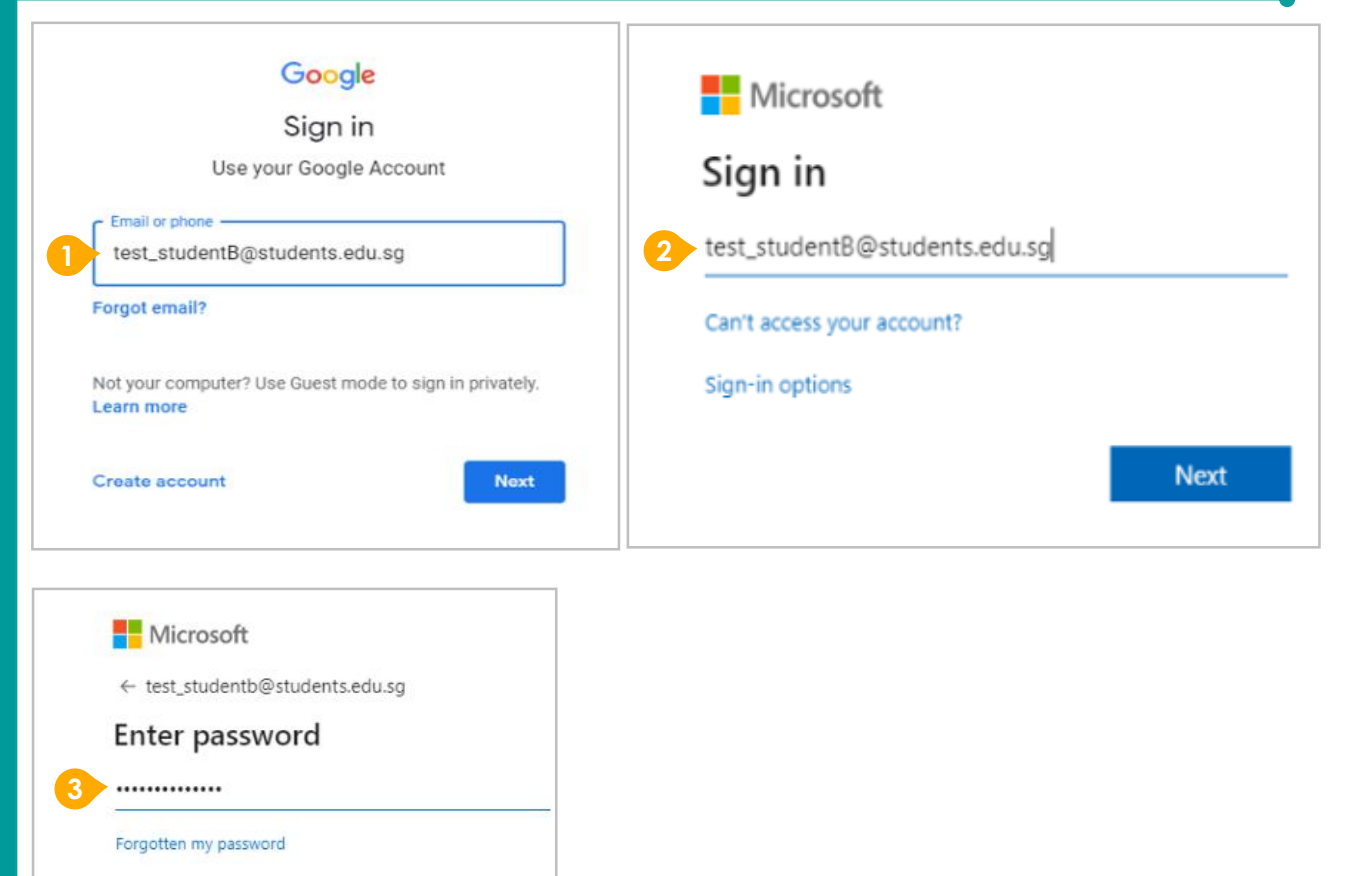

Sign in

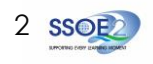

# **Onboarding Student iCON**

If you have reset your IAMS password before, please continue to step 4. If you have not reset your password, please proceed to step 5.

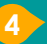

You will be promoted to input your **current password** in the first field followed by your **new password in the second and third field**.

Click **Sign in** to proceed.

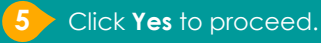

To acknowledge the message, click **Accept**. Take note of the terms and conditions in the use of this email account.

You will be directed to Google Workspace Dashboard page. To ensure that the onboarding is complete, refer to page 4, 5, 6.

- Page 4: Primary 1 to 3
- Page 5: Primary 4 to 6
- Page 6: Secondary and JC

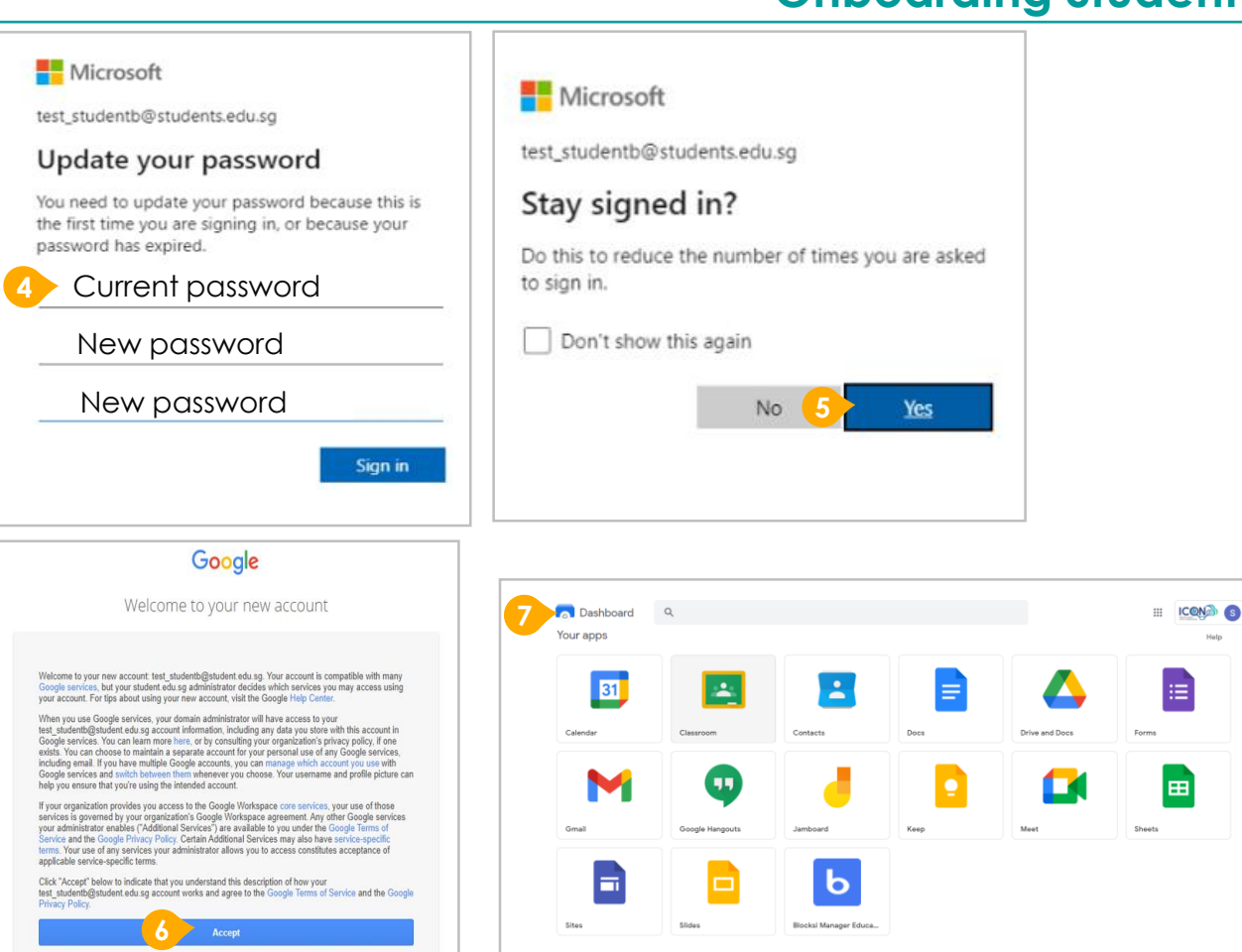

## **Onboarding Student iCON**

Students in Primary 1 to 3 should see these apps on the dashboard.

> Note: Certain apps such as Gmail and Google Currents are not available to the students.

If you have apps shown on this slide that are missing from your account, please report it to your teacher. Your teacher will log a case with SSOE 2 Service Desk.

| /our apps       |                           |          |      |                | Help  |
|-----------------|---------------------------|----------|------|----------------|-------|
| 31<br>Calendar  | Classroom                 | Contacts | Docs | Drive and Docs | Forms |
|                 |                           |          |      |                |       |
| 9               | -                         |          |      |                |       |
| Google Hangouts | Jamboard                  | Кеер     | Meet | Sheets         | Sites |
|                 | Ь                         |          |      |                |       |
| Slides          | Blocksi Manager Education |          |      |                |       |

## Apps available for Primary 1 to 3

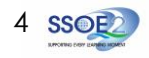

## Apps available for Primary 4 to 6

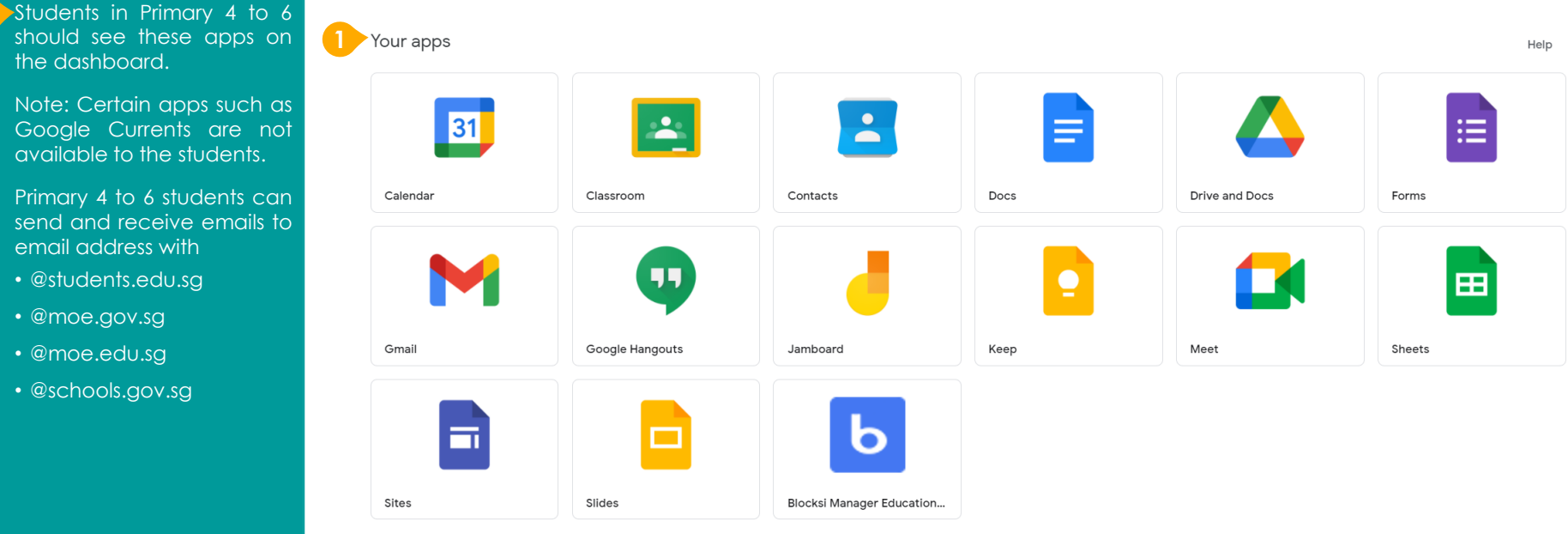

If you have apps shown this slide that are missing from account, please report it to your teacher. Your teacher will log a case with SSOE 2 Service Desk.

the dashboard.

Note: Certain apps such as Google Currents are not available to the students.

Primary 4 to 6 students can send and receive emails to email address with

- @students.edu.sg
- @moe.gov.sg
- @moe.edu.sg
- @schools.gov.sg

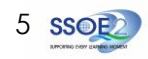

Students in Secondary and JC should see these apps on the dashboard.

Note: Certain apps such as Google Currents are not available to the students.

If you have apps shown on this slide that are missing from your account, please report it to your teacher. Your teacher will log a case with SSOE 2 Service Desk.

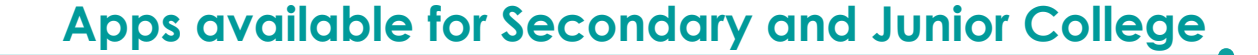

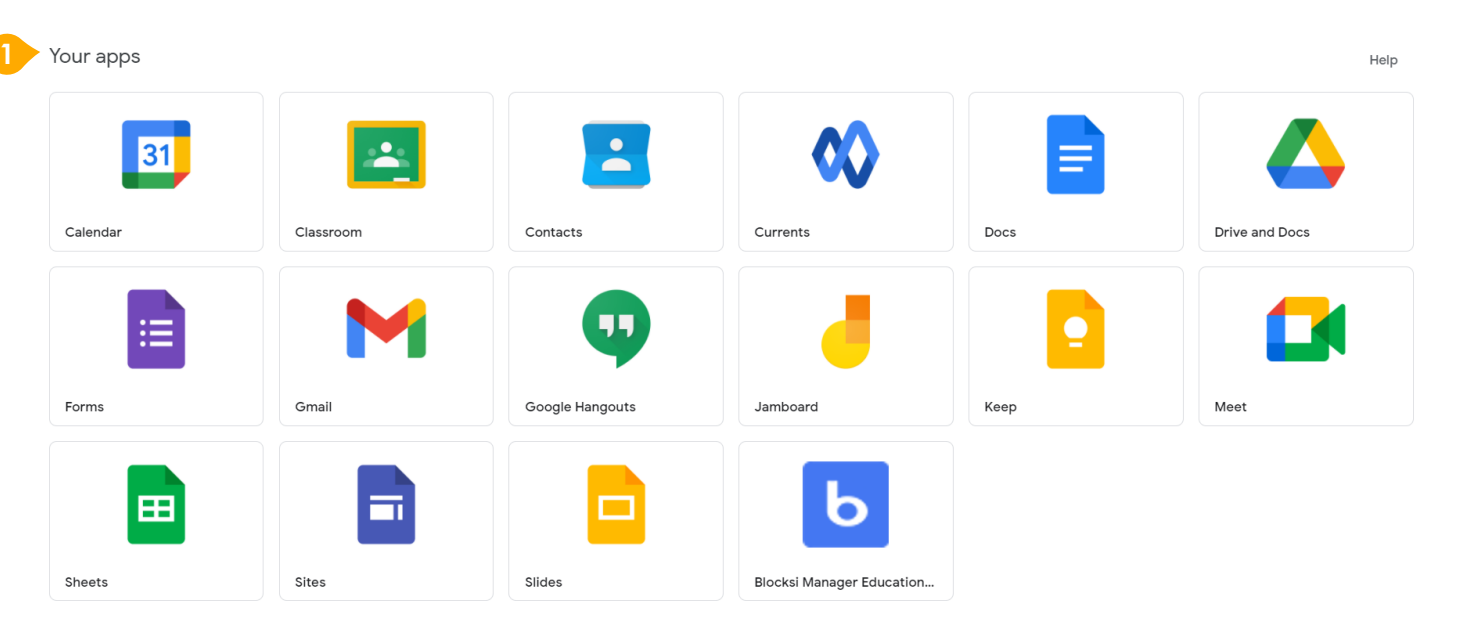

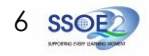

7 SSOE

# encounter when onboarding to Student iCON.

Possible issues you may

For issues A to C, please report it to your teacher who will log a case with SSOE Service Desk:

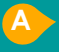

When you use a web browser to visit a Google app on your dashboard and see this error message.

(Note: Certain apps are disabled. For example, Gmail app is disable for primary 1 to 3).

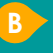

The password you have provided is incorrect.

\*For issue B or other IAMS password-related issues, e.g. forgotten password or inactive account, please approach your school's IAMS Student Account Coordinator (ISAC) to reset your password.

C

The email address you have provided for the Google or Microsoft Sign In page cannot be found.

### ANNEX A – Troubleshooting instructions for potential onboarding issues

### Google

В

A

We are sorry, but you do not have access to Gmail. Please contact your Organization Administrator for access.

#### Microsoft

 $\leftarrow$  test\_studenta@student.edu.sg

### Enter password

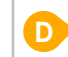

Your account or password is incorrect. If you can't remember your password, reset it now.

Password

Google

Sign in Use your Google Account

C Email or phone ----

test\_student@students.edu.sg

🚺 \rm Couldn't find your Google Account

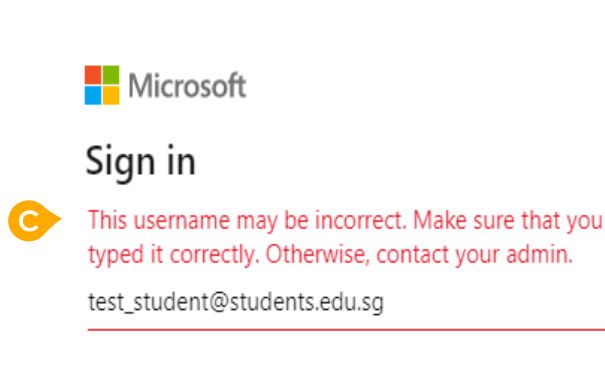